# DXI カプセル化を実行するATM に接続するシリ アルポートの使用

#### 内容

 概要

 前提条件

 要件

 使用するコンポーネント

 表記法

 物理的な構成

 ATM-DXI モード

 ATM-DXI ヘッダ

 LLC/SNAP、MUX、またはNLPID ヘッダ

 設定手順

 ATM-DXI シリアルインターフェイスのトラブルシューティング

 デバッグ コマンド

 関連情報

### 概要

通常、シリアル インターフェイスでは、カプセル化と呼ばれるレイヤ 2 プロトコルを設定コマン ドを使用して変更します。標準のシリアル インターフェイスでは、High-Level Data Link Control (HDLC; ハイレベル データリンク コントロール)がデフォルトのカプセル化になってい ます。 このカプセル化は、encapsulation ppp コマンドか encapsulation frame-relay コマンドで 変更できます。シリアル インターフェイス上のレイヤ 2 カプセル化には、他にも HDLC、 SDLC (Synchronous Data Link Control)、X.25 などがあります。

それとは対照的に、電話会社からの ATM 回線に接続する場合は、encapsulation atm のようなコ マンドで、自分のシリアル インターフェイスのカプセル化を単純に変更することはできません。 (注:唯一の例外は、ソフトウェアベースの SAR を使用している MC3810 の Multiflex Trunk Module です。) Cisco 7x00 ルータ シリーズ用の PA-A3 ポート アダプタなどの「ネイティブ」 ATM インターフェイスが、可変長の IP または他のデータ フレームを 53 バイトの固定長のセル に分割するための特別なハードウェアと Segmentation And Reassembly (SAR; セグメンテーシ ョン リアセンブリ)チップで構成されているためです。その代わり、encapsulation atm-dxi コマ ンドでシリアル インターフェイスを設定できます。Data Exchange Interface (DXI; データ交換イ ンターフェイス)では、HDLC に似たフレーム内にデータがカプセル化され、それらのフレーム が ATM Data Service Unit (DSU; データ サービス ユニット) に伝送されます。

次の show interface serial コマンドの出力例では、カプセル化が ATM-DXI に設定されています。

Hardware is MCI Serial Internet address is 131.108.177.159, subnet mask is 255.255.255.0 MTU 1500 bytes, BW 1544 Kbit, DLY 20000 usec, rely 255/255, load 1/255 Encapsulation ATM-DXI, loopback not set, keepalive not set Last input 0:00:02, output 0:00:01, output hang never Last clearing of "show interface" counters never Output queue 0/40, 0 drops; input queue 0/75, 0 drops 5 minute input rate 0 bits/sec, 0 packets/sec 5 minute output rate 1000 bits/sec, 0 packets/sec 15246 packets input, 14468957 bytes, 0 no buffer Received 0 broadcasts, 0 runts, 0 giants 0 input errors, 0 CRC, 0 frame, 0 overrun, 0 ignored, 0 abort 15313 packets output, 14445489 bytes, 0 underruns 0 output errors, 0 collisions, 4 interface resets, 0 restarts 1 carrier transitions RTS up, CTS down, DTR up, DSR down このドキュメントでは、ATM-DXI のカプセル化、設定方法、およびトラブルシューティングの方 法について説明します。

### 前提条件

#### <u>要件</u>

このドキュメントに特有の要件はありません。

#### <u>使用するコンポーネント</u>

このドキュメントの内容は、特定のソフトウェアやハードウェアのバージョンに限定されるもの ではありません。

#### <u>表記法</u>

ドキュメント表記の詳細は、「<u>シスコ テクニカル ティップスの表記法</u>」を参照してください。

#### 物理的な構成

ATM-DXI では、Data Terminal Equipment (DTE; データ端末装置)と Data Circuit-terminating Equipment (DCE; データ回線終端装置)の間にインターフェイスつまり接続が作成されます。 ATM-DXI の場合、ルータのシリアル インターフェイスが DTE になり、ATM Data Service Unit (ADSU; ATM データ サービス ユニット)が DCE になります。ADSU は、発信パケットを ATM セルに変換でき、着信 ATM セルをパケットに再構成できる特別な DSU です。シリアル イ ンターフェイスと HSSI (High-Speed Serial Interfaces)の両方に ATM-DXI のカプセル化を設定 できます。

ATM-DXI のカプセル化では、ルータと ADSU の両方で何らかの方法でパケットが処理されて、 オーバーヘッド バイトが付加されます。特に、ATM ネットワークへの送信では次の処理が行わ れます。

 ルータのシリアル インターフェイスでは、DXI フレーム ヘッダーと(オプションで) Logical Link Control (LLC; 論理リンク制御) /Subnetwork Access Protocol (SNAP; サブネットワーク アクセス プロトコル) または Network Layer Protocol Identification (NLPID; ネットワーク層プロトコル識別子) ヘッダーを伴う可変長のフレームがプリペンド (これま) でに付加されたものの前に付加)されて、DXI フレームが作成されます。

- 2. シリアル インターフェイスが DXI フレームを ADSU に送信します。
- 3. ADSU では DXI ヘッダーが削除されます。LLC/SNAP または NLPID のヘッダーがあればそ のまま保持されます。
- 4. ADSU では、ATM Adaptation Layer 5(AAL5; ATM アダプテーション レイヤ 5)トレーラ をアペンド(末尾に付加)することで、ATM レベルの処理を行ってから、パケットを ATM セルにセグメント化します。
- 5. ADSU が DXI Frame Address (DFA; DXI フレーム アドレス)を解析して、DFA に格納され ている VPI/VCI を、ATM の標準の 5 バイトのセルヘッダーの仮想パス識別子または仮想チャネル識別子 (VPI/VCI) フィールドにマッピングします。
- 6. セルが ATM ネットワークに送信されます。

DTE SDU

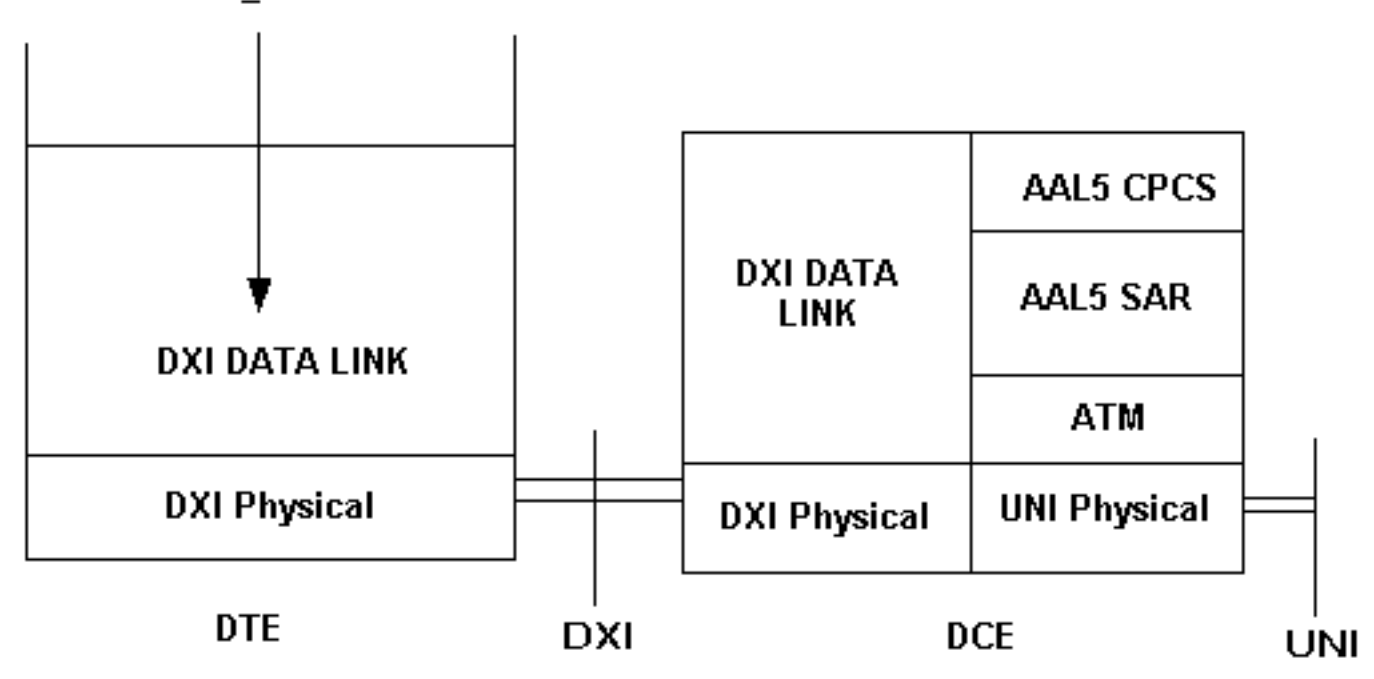

このセットアップに関して重要なのは、ADSU ではフレームを ATM セルに変換する必要がある ことです。標準の DSU/CSU の製造元でも、特別な ADSU を提供しています。推奨される ADSU については、電話会社にお問い合せください。<u>Kentroxは</u>、ADSUのメーカーの1つです。

### <u>ATM-DXI モード</u>

ATM-DXI では、3 つのモードがサポートされており、次の 4 つの点が異なる場合があります。

- サポートされる仮想回線の数。
- Protocol Data Unit (PDU; プロトコル データ ユニット)またはデータ フレームの長さ。
- ・サポートされる ATM Adaptation Layer (AAL; ATM アダプテーション層)のカプセル化
- 16 ビットまたは 32 ビットの Frame Check Sequence (FCS; フレーム チェック シーケンス

)。

Cisco では、DXI ヘッダー フォーマットにモード 1a を使用しています。

### <u>ATM-DXI ヘッダ</u>

設定に応じて、ATM-DXI では、OSI 参照モデルのレイヤ2の2つのヘッダー内にパケットがカ プセル化されます。これらの2つのヘッダーには、DXI ヘッダーと LLC/SNAP か NLPID のどち らかのヘッダーがオプションで使用されます。次のセクションでは、これらのヘッダーについて 説明します。

DXI フレームはルータのシリアル インターフェイスで作成されます。完全な DXI フレームは、 ATM-DXI ヘッダー、(オプションで)LLC/SNAP か NLPID ヘッダー、およびレイヤ 3 プロトコ ル データ ユニットで構成されています。

| ATM-DXI Header | LLC/SNAP or NLPID<br>Header | Layer 3 Protocol<br>Data Unit |
|----------------|-----------------------------|-------------------------------|
|----------------|-----------------------------|-------------------------------|

#### <u>DXI ヘッダ</u>

DXI フレーム ヘッダーはルータのシリアル インターフェイスで作成され、サイズは 2 バイトで す。このヘッダーは次のフォーマットになっています。

| DFA |    |      | RSVD | 0 |
|-----|----|------|------|---|
| DFA | CN | RSVD | CLP  | 1 |

DXI Frame Address(DFA; DXI フレーム アドレス)フィールドによって、ATM の VPI と VCI の アドレッシング情報が ADSU に渡されます。DFA フィールドは通常は 10 ビットです。ATM ネ ットワークへの送出中に、ADSU では実際に DXI ヘッダーが削除され、DXI ヘッダー内の VPI/VCI の値が、ATM セルの 5 バイトの標準ヘッダー内の VPI/VCI の値にマッピングされます。

LLC/SNAP、MUX、またはNLPID ヘッダ

各 ATM-DXI PVC では、1 つ以上のレイヤ 3 プロトコルが伝送されます。<u>RFC 1483およびRFC</u> <u>1490</u>は、ATMネットワーク上でマルチプロトコルトラフィックをカプセル化および転送する標 <u>準的な方法を定義しています</u>。シリアル インターフェイスでは、使用する方法を次のコマンドで ルータに指示する必要があります。

router(config-if)# dxi pvc vpi vci [snap | nlpid |mux]

RFC 1483 には、2 つの転送方法が規定されています。1 つの方法では、1 つの PVC 上で複数の プロトコルの多重化が可能です。もう 1 つの方法では、異なるプロトコルを伝送するために異な る仮想回線が使用されます。

• mux:multiplex(MUX)オプションは、1つのプロトコルだけを伝送するようにPVCを定義します 。各プロトコルは、異なるPVCを介して伝送される必要があります。 DXI Header= 0x28A1

IP Datagram= 0x45000064.....

 snap:SNAPオプションはLLC/SNAPマルチプロトコルカプセル化で、RFC1483と互換性があります。SNAPは現在のデフォルトオプションです。次の出力では、SNAP ヘッダーに 0xAAAA03 という値が設定されています。この値は、1 つの SNAP ヘッダーが次に続いてい ることを示しています。0x0800 という Ethertype 値は、DXI フレームで IP パケットが伝送 されていることを示しています。

DXI Header = 0x28A1 SNAP Header= 0xAAA03 OUI= 0x000000 Ethertype = 0x0800 IP Datagram= 0x45000064.....

nlpid:NLPIDオプションはマルチプロトコルカプセル化で、RFC 1490と互換性があります。
 このオプションは、Cisco IOS®ソフトウェアの以前のバージョンのデフォルト設定との下位
 互換性のために用意されています。

DXI Header= 0x28A1 Control= 0x03 NLPID for IP= 0xCC IP Datagram= 0x45000064.....

## 設定手順

シリアル インターフェイス上に ATM アクセスを設定するには、次の 4 つの作業を行う必要があ ります。

- 1. シリアル インターフェイスを選択して、シャットダウン状態ではないことを確認します。 必要に応じて、no shut コマンドを実行します。
- 2. ATM-DXI カプセル化を有効にします。 router(config-if)# encapsulation atm-dxi
- 3. VPI と VCI を指定して、ATM-DXI Permanent Virtual Circuit (PVC; 相手先固定接続)を作成 します。接続されたデバイス(通常はプロバイダーの ATM ネットワークのスイッチ)には 同じ PVC 値を設定する必要があります。 router(config-if)# dxi pvc vpi vci [snap | nlpid | mux ]
- 4. レイヤ 3 プロトコル アドレスを ATM-DXI PVC の VPI と VCI. にマッピングします。プロト コル アドレスは、リンクのもう一方の端のホストに属します。 router(config-if)# dxi map protocol protocol-address vpi vci [broadcast]

PVC で伝送されるプロトコルごとにこの作業を繰り返します。

# <u>ATM-DXI シリアルインターフェイスのトラブルシューティング</u>

ATM 用のシリアル インターフェイスを設定したら、インターフェイス、ATM-DXI PVC、あるい は、ATM-DXI マップのステータスを表示できます。インターフェイス、PVC、あるいは、マップ 情報を表示するには、次のコマンドを EXEC モードで使用します。

- show interfaces atm [slot/port]
- · show dxi map
- show dxi pvc

```
Serial0 (administratively down): ipx 123.0000.1234.1234
DFA 69(0x45,0x1050), static, vpi = 4, vci = 5,
encapsulation: SNAP
Serial0 (administratively down): appletalk 2000.5
DFA 52(0x34,0xC40), static, vpi = 3, vci = 4,
encapsulation: NLPID
Serial0 (administratively down): ip 172.21.177.1
DFA 35(0x23,0x830), static,
broadcast, vpi = 2, vci = 3,
encapsulation: VC based MUX,
Linktype IP
```

| フィールド                        | 説明                                                                                                    |
|------------------------------|----------------------------------------------------------------------------------------------------|
| DFA                          | DXI フレーム アドレスで、フレームリ<br>レーの Data-Link Connection<br>Identifier(DLCI; データリンク接続識別<br>子)に似ています。DFA は、10 進数、<br>16 進数、および DXI ヘッダー フォーマ<br>ットで表示されます。このアドレス値は<br>VPI と VCI の値からルータで計算されま<br>す。 |
| カプセル化<br>(Encapsulatio<br>n) | dxi pvc コマンドで選択されたカプセル<br>化のタイプ。SNAP、NLPID、VC ベー<br>スの多重デバイス(MUX)のいずれか<br>が表示されます。                                                                                                    |
| Linktype                     | MUX カプセル化の場合にだけ使用され<br>るので、PVC に定義された単一のネッ<br>トワーク プロトコルでだけ使用される<br>値。MUX カプセル化が指定された PVC<br>に設定されているマップには、これと同<br>じリンク タイプが指定されている必要<br>があります。                                            |

Router# show dxi pvc

フィ

ール ド 説明

PVC Statistics for interface Serial0 (ATM DXI)

DFA = 17, VPI = 1, VCI = 1, PVC STATUS = STATIC, INTERFACE = Serial0 input pkts 0 output pkts 0 in bytes 0 out bytes 0 dropped pkts 0 DFA = 34, VPI = 2, VCI = 2, PVC STATUS = STATIC, INTERFACE = Serial0 input pkts 0 output pkts 0 in bytes 0 out bytes 0 dropped pkts 0 DFA = 35, VPI = 2, VCI = 3, PVC STATUS = STATIC, INTERFACE = SerialO input pkts 0 output pkts 0 in bytes 0 out bytes 0 dropped pkts 0

| DFA                                  | DXI フレーム アドレスで、フレームリレーの<br>DLCI に似ています。DFA は、10 進数、16 進数、<br>および DXI ヘッダー フォーマットで表示されます<br>。このアドレス値は VPI と VCI の値からルータで<br>計算されます。 |
|--------------------------------------|----------------------------------------------------------------------------------------------------|
| PVC<br>STA<br>TUS<br>=<br>STA<br>TIC | スタティック マップだけがサポートされています<br>。マップは動的には作成されません。                                                                                       |
| input<br>pkts                        | 受信パケットの数。                                                                                                    |
| outp<br>ut<br>pkts                   | 送信パケットの数。                                                                                                    |
| in<br>byte<br>s                      | すべての受信パケットの合計バイト数。                                                                                                    |
| out<br>byte<br>s                     | すべての送信パケットの合計バイト数。                                                                                                    |
| drop<br>ped<br>pkts                  | 通常はゼロ(0)が表示されます。ゼロ以外の値が<br>表示される場合は設定に問題があります。具体的<br>には PVC が存在しません。                                                               |

### <u> デバッグ コマンド</u>

ATM-DXI のカプセル化では、2 つの debug コマンドもサポートされています。debug コマンド を発行する前に、『<u>debug コマンドの重要な情報</u>』を参照してください。

- debug dxi events
- debug dxi packet

**注:debug dxi packet**コマンドの出力**は、パケット**ごとに1つのメッセージを出力します。デバッ グを有効にするときには常に注意が必要ですが、実稼働環境では特に注意が必要です。

# 関連情報

- ATM テクノロジーに関するサポート
- <u>ATM に関するその他の情報</u>
- ・<u>テクニカルサポート Cisco Systems</u>